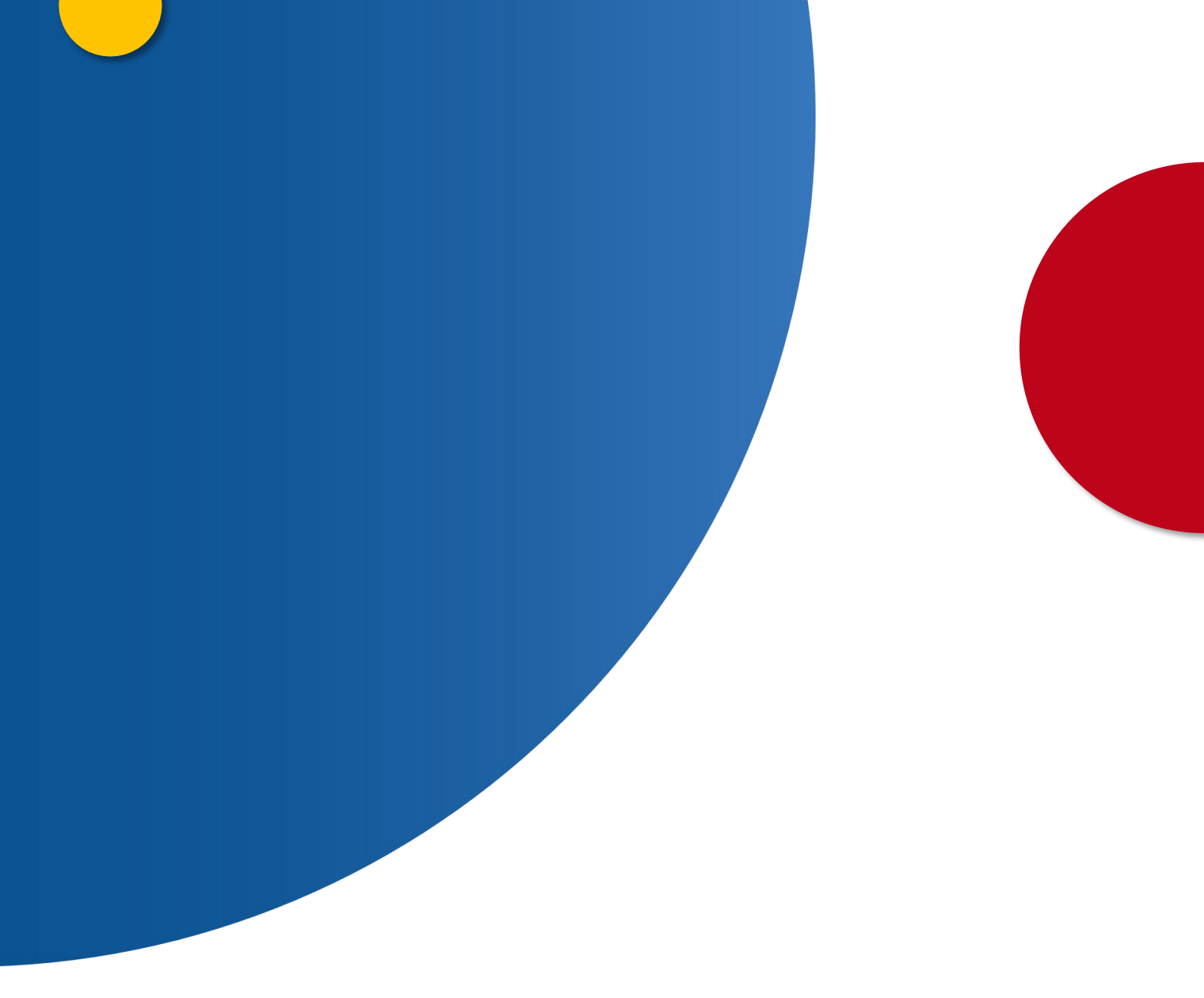

## Validación de Firma de Apostilla, Validar Firma de Apostilla

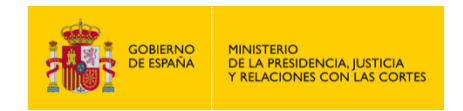

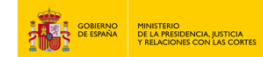

## VALIDACIÓN DE FIRMA DE APOSTILLA, VALIDAR FIRMA DE APOSTILLA

- 1. Accede a "https://sede.mjusticia.gob.es/es/tramites/apostilla-electronica".
- 2. Haz clic en "Tramitación On-line sin Certificado Digital ".

| Validación de Firma de Apostilla<br>Iramitación On-line sin Certificado Digital                                                                                                    |
|----------------------------------------------------------------------------------------------------|
| Tramitación telemática parcial                                                                                                    |
| Aqui podra realizar la venticación de la tirma digital sobre la Apostilla electrónica. Para acceder a este servició, sera necesario proporcionar los siguientes<br>elementos que figuran sobre el documento de Apostilla: el código seguro de verificación (CSV), el número de Apostilla y la fecha de emisión.                                                                                                    |
| Para comprobar la validez de la firma digital sobre la Apostilla electrónica, será necesario subir el documento electrónico de Apostilla para que el sistema pueda<br>validar la firma electrónica sobre el mismo. Si la Apostilla es válida, el sistema le mostrará una ventana de validación en la que podrá ver algunos datos del<br>certificado utilizado para firma la Apostilla electrónica y un símbolo de validación que indique todo es correcto. |
| Para ayuda sobre cómo realizar este trámite puede consultar aquí (PDF. 492 <u>KB</u> ) Ø.                                                                                                    |
|                                                                                                    |

3. Pulsa en "Salir de la Sede".

| 0 | Atención, va a salir de la Sede Electrónica del Ministerio de Justicia |  |
|---|------------------------------------------------------------------------|--|
|   |                                                                        |  |
|   | Salir de la Sede                                                       |  |
|   |                                                                        |  |

4. A continuación, pulsa en "Validar Firma de Apostilla".

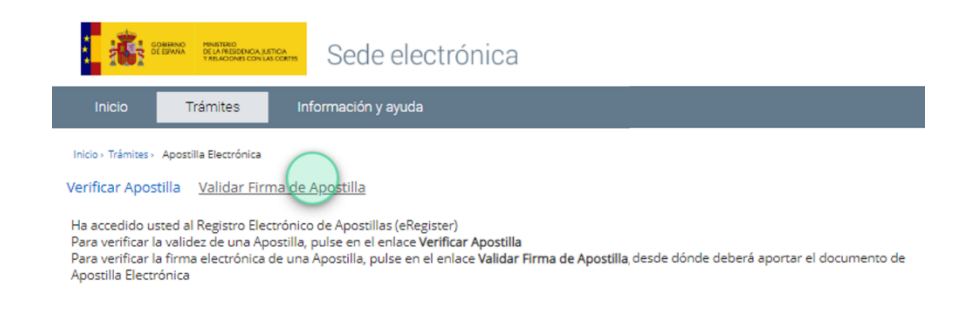

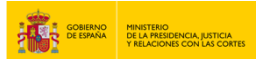

5. Para validar la firma, debes rellenar los campos de "Código Verificación Apostilla", "Número de Apostilla", "Fecha de Emisión Apostilla".

| Validar Firma de Apostilla                                |                           |            |          |          |          |          |
|-----------------------------------------------------------|---------------------------|------------|----------|----------|----------|----------|
| • Códico Votificación Apostilla d                         | os campos marcados con as | terisco so | n obliga | atorios. |          |          |
| Número de Apostilla :                                     |                           | Ag         | osto 2   | 2024     |          | > >>     |
| Fecha de Emisión Apostilla : Elemplo de fecha: 22/04/2022 |                           | I M        | J<br>1   | <b>V</b> | <b>S</b> | D<br>4   |
| gan para ana ana ana ana                                  | 5 6                       | 7          | 8        | 9        | 10       | 11       |
|                                                           | 12                        | 3 14       | 15<br>22 | 16<br>23 | 17<br>24 | 18<br>25 |
|                                                           | 26 2                      | 7 28       | 29       | 30       | 31       | 1        |

6. En el campo "Documento de Apostilla Electrónica", adjunta el archivo correspondiente. A continuación, introduce los caracteres solicitados. Finalmente pulsa en el botón "Validar Firma de Apostilla".

| *Documento de Apostilla Electrónica:   | DocumentoApostilla.pdf                   |
|----------------------------------------|------------------------------------------|
| • Por favor introduzca los caracteres: | HADLOR                                   |
|                                        | Pulse para refrescar la imagen<br>HADLDR |
| /olver                                 | Validar Firma de Apostilla               |

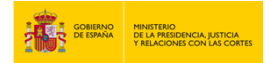

7. Si la firma se ha realizado con éxito, te aparecerá el siguiente mensaje: "La firma de la apostilla es válida. Ni la Apostilla ni el Documento Público anexo a ella han sido alterados tras la firma". Finalmente, pulsa en volver.

| olicit | ud procesada con éxito:                                                                                                 |
|--------|----------------------------------------------------------------------------------------------------|
| 0      | La firma de la apossilla es válida. Ni la Apossilla ni el Documento Público anexo a ella han sido alterados tras la ma. |
| Dat    | os de la Apostilla                                                                                                    |
|        | Código Verificación Apostilla :                                                                                         |
|        | Número de Apostilla :                                                                                                   |
|        | Fecha de Emisión Apostilla :                                                                                            |
|        | Documento de Apostilla Electrónica: Apostilla_SLGAP-2024-043718.pdf                                                     |
| Dat    | tos del certificado con el que se firmó la Apostilla Electrónica                                                        |
|        | Número de Serie :                                                                                                    |
|        | Emisor : CN=SubCA Subdirección General De Nuevas Tecnologías del Ministerio de Justic                                   |
|        | Asunto : CN=APOSTILLA,SERIALNUMBER=S2813610I,2.5.4.97=VATES-                                                            |
|        | Vigencia desde : 12 de abril de 2024 basta : 12 de abril de 2027                                                        |